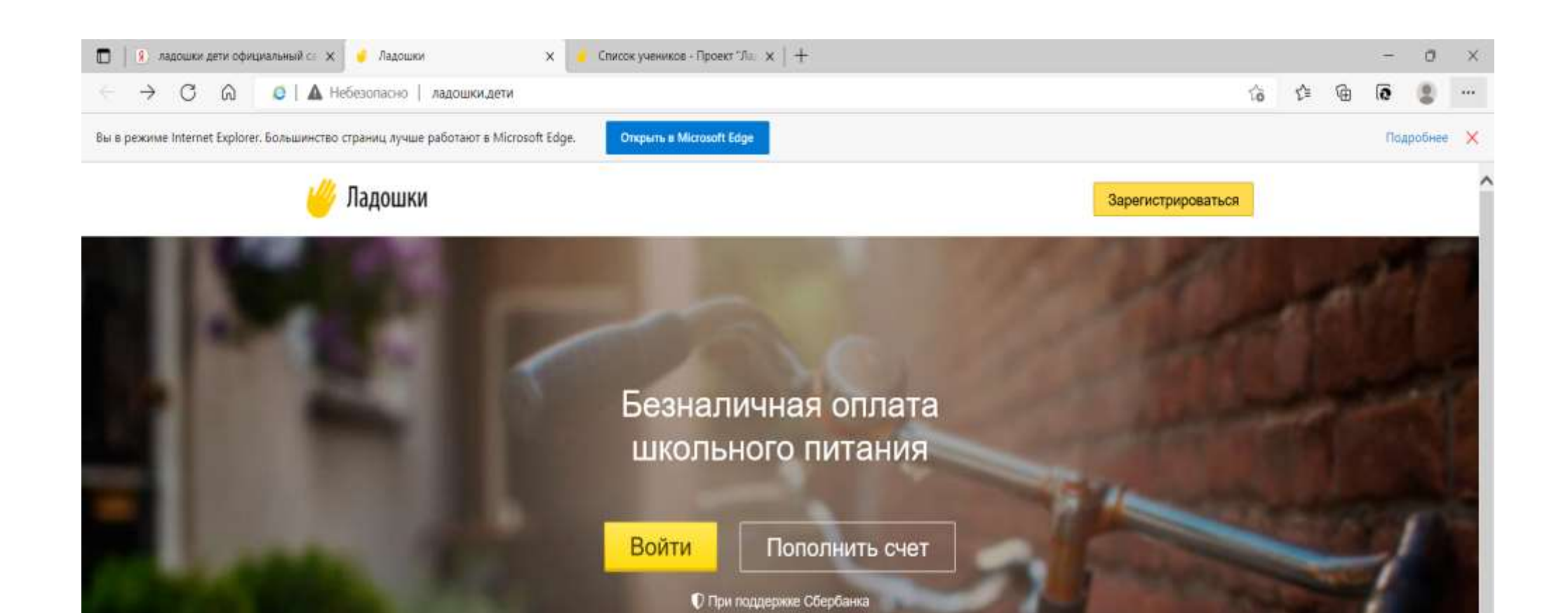

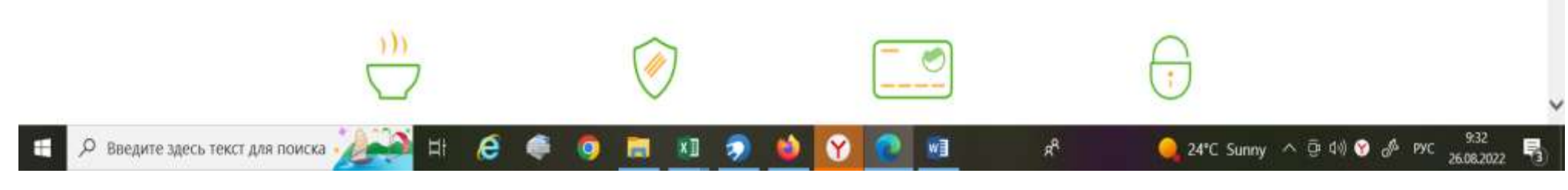

1. Родители заходят на сайт <u>https://питание.дети</u>

## 2. Нажимаем кнопку ЗАРЕГИСТРИРОВАТЬСЯ

e

.

0

- ×1

2

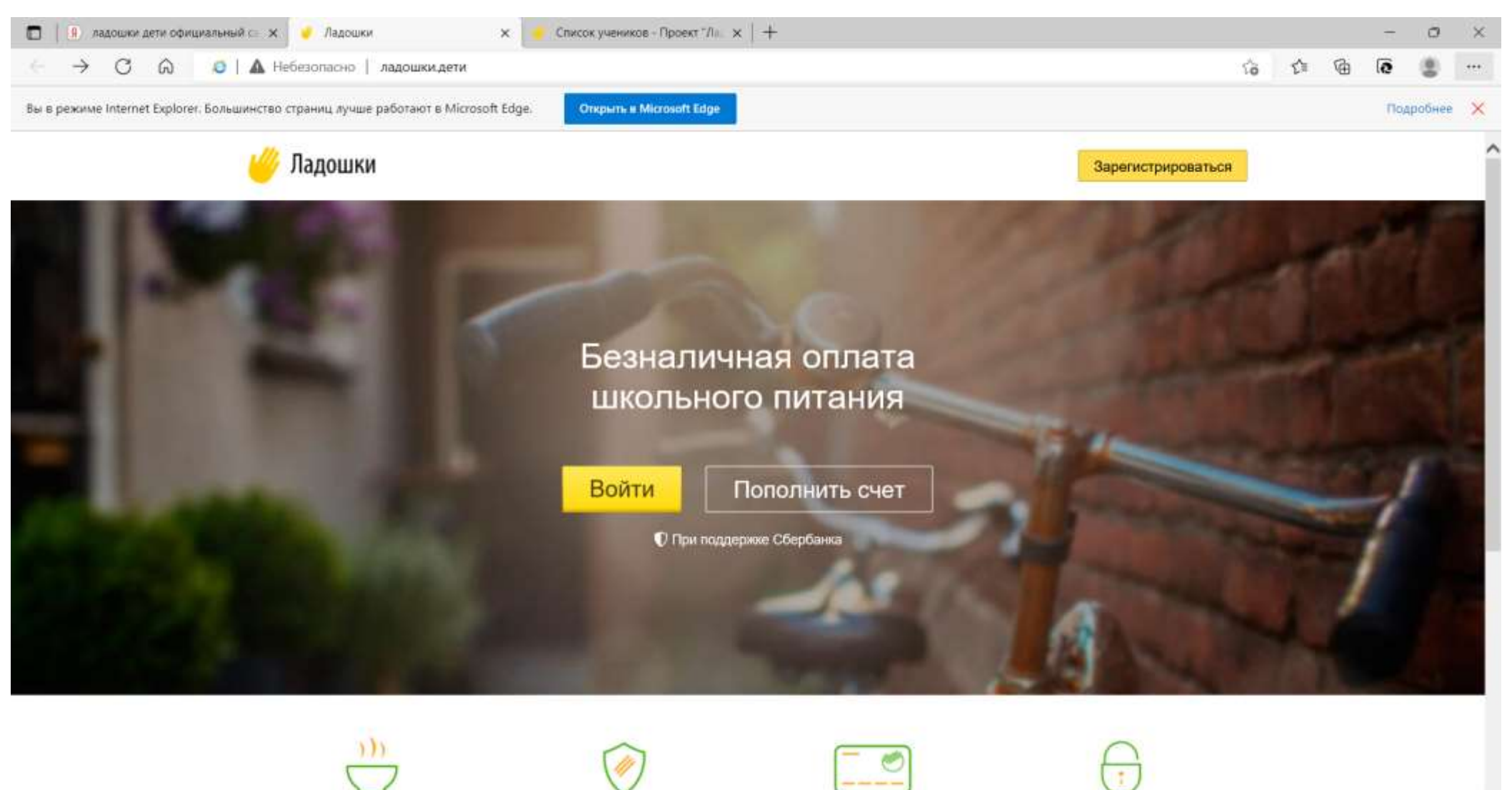

🤐 24℃ Sunny 🔨 🖗 🖓 🍞 🧀 РУС 932 26.08.2022

R.

will

.

Введите здесь текст для поиска - 201

## 3. Родители заполняют свои данные и придумывают пароль, нажимают кнопку ЗАРЕГИСТРИРОВАТЬСЯ

|                                                                                                    | ← C බ 🧕 🗄 https://ladoshki.uecard.ru/registration/new                                                                                               | wuser                                            |                                                                   |                          |                        |                            | τô | ť,≊ | œ | 0    | 8     |   |
|----------------------------------------------------------------------------------------------------|----------------------------------------------------------------------------------------------------|--------------------------------------------------|-------------------------------------------------------------------|--------------------------|------------------------|----------------------------|----|-----|---|------|-------|---|
|                                                                                                    | Вы в режиме Internet Explorer. Большинство страниц лучше работают в Microso                                                                         | oft Edge. Oncom                                  | ns a Microsoft Edge                                               |                          |                        |                            |    |     |   | Подр | обнее | × |
|                                                                                                    | <i> Л</i> адошки                                                                                                    |                                                  |                                                                   |                          |                        | Зарегистрироватьс          | я  |     |   |      |       | Î |
| Mini       Фамилия         Homep renedpoint (dopmar: 89992221100)         Agpec anextropointed noi-true         Tapons.         Togrespixgerive napons         ** Hencriprepoints.et newsew calesimer is at inscongesemerics is viorionistic prime insponsese correse inconsistents.         ** Hencriprepoints.et newsew calesimer is at impropriespicemeric is viorionistic prime insponsese correse inconsistents.         ** Hencriprepoints.et newsew calesimer is at impropriespicemeric is viorionistic prime insponsese correse inconsistents.         ** Hencriprepoints.et newsew calesimer is a topic correse in impopriespicemeric is viorionistic prime insponseses.         ** Basenant ** apprinterpapoints.et newsew calesimer is at impopriespicemeric is viorionistic prime insponses.         ** Basenant ** apprinterpapoints.et newsew calesimer is at impopriespicemeric is viorionistic prime.         ** Basenant ** apprinterpapoints.et newsew calesimer is at impopriespicemeric is viorionistic prime insponses.         ** Basenant ** apprinterpapoints.et newsew calesimer is at impopriespicemeric is viorionistic prime insponses.         ** Basenant ** apprinterpapoints.et newsew calesimeric prime insponses.         ** Basenant ** apprinterpapoints.et newsew calesimeric prime insponses.         ** Basenant ** apprinterpapoints.et newsew calesimeric prime insponses.         ** apprinterpapoints.et newsew calesimeric prime insponses.         ** apprinterpapoints.et newsew calesimeric prime insponses.         ** apprimeric prime insponses. | Регистрация в л                                                                                                    | ичном каби                                       | нете родителя                                                     |                          |                        |                            |    |     |   |      |       |   |
| Номер телефона (формат: 89992221100)<br>Адрес алектронной почты<br>Пароль<br>Подтверждение пароля<br>* Ресстраурись в лечных хабините вы грахоодничетсь у условных указанного Солацияния<br>* Нанкая "Зарегистрауроваться", вы разрешаете этой информационной состеме использовать:<br>тродостайтечные саме данные:<br>Зарегистрауроваться<br>В 800 707 56 114 @mccrame*** О проетсе<br>Форматива связь Норости                                                                                                    | Имя                                                                                                    | Фамилия                                          |                                                                   |                          |                        |                            |    |     |   |      |       |   |
| Адрес электронной понты<br>Пароль<br>Подтверждение пароля<br>* Регистрирулся и лененая кабанити на нракоодревениенся с Солашения<br>* Регистрироваться, на разрешается усобнени указанного Солашения<br>* Наномая Годержстрироваться, по разрешается усобнени указанного Солашения<br>* Наномая Годержстрироваться, по разрешается усобнени указанного Солашения<br>* Денострироваться<br>Зарегистрироваться<br>С о проекта<br>• 2020 АО "РАСЧЕТНЫЕ РЕШЕНИЯТ при поддержке Сбербанка<br>• 000 даткая связь<br>Навости                                                                                                    | Номер телефона (формат:                                                                                                    | 89992221100)                                     |                                                                   |                          |                        |                            |    |     |   |      |       |   |
| Пароль<br>Подтверждение пароля<br>* Регистрирурсь в личных хабнытт ны прокозденитесь к условных указничего Солашения<br>* Накиман Заригистрироваться, так разрешаета этой информационной системе использовать<br>тордоставлечные взам данные<br>Зарегистрироваться<br>0 проекте<br>0 ороекте<br>0 ороекте<br>0 ороекте<br>0 ороекте<br>0 ороекте<br>0 ороекте                                                                                                    | Адрес электронной почты                                                                                                    |                                                  |                                                                   |                          |                        |                            |    |     |   |      |       |   |
| Подтверждение пароля<br>• Регистрирурсь в личном кабинати вы (просоднавлетие, к условнани указанного: Соглашения<br>• Накомал "Задегистрироваться", пи разрешаетие эсой информационной системе использовать:<br>продоставленые свани данные<br>Зарегистрироваться<br>• 2000 АО "РАСЧЕТНЫЕ РЕШЕНИЯ" при поддержке Сбербанка<br>• Обратная сварь<br>• Вороти                                                                                                    | Пароль                                                                                                    |                                                  |                                                                   |                          |                        |                            |    |     |   |      |       |   |
| * Регистрирунсь в личных кабанатте на траксоединитесь к условням укаланного Солашения<br>** Накимал "Зарегистрироваться", вы расрешаета этой информационной системи использовать<br>подоставлючные взаи данные<br>Зарегистрироваться<br>В 800 707 54 14 @@mscreace<br>O проекте<br>Новости                                                                                                    | Подтверждение пароля                                                                                                    |                                                  |                                                                   |                          |                        |                            |    |     |   |      |       |   |
| <ul> <li>В 800 707 54 14 занасто восом</li> <li>О проекте</li> <li>© 2020 АО "РАСЧЕТНЫЕ РЕШЕНИЯ" при поддержке Сбербанка</li> <li>Обратная связь</li> <li>Новости</li> </ul>                                                                                                    | <ul> <li>Регистрирувсь в личним кабанити</li> <li>Наконкал "Зарепистрироваться", продоставленные воми данные</li> <li>Зарегистрироваться</li> </ul> | ны ідносодинистось к у<br>пы разрешаети этой инф | условиям упаланного Соглашения<br>рормационной системе использова | m                        |                        |                            |    |     |   |      |       |   |
| Обратная связь Новости                                                                                                    | 8 800 707 54 14 approximate                                                                                                    | О проекте                                        |                                                                   | © 2020 AO "PACHETH       | ЫЕ РЕШЕНИЯ" при        | поддержке Сбербанка        |    |     |   |      |       |   |
| ПАО Сбербанк. Тенеральная лиценовя Банка России №1481 от 11.08.2015 г.                                                                                                    | Обратная саязь                                                                                                    | Портивнати                                       |                                                                   | ПАСІ Сборбанік. Тенералы | ная пацензия Банка Рос | ссии №1481 от 11.08.2015 / | 6  |     |   |      |       |   |

4. Заходим на главную страницу, нажимаем войти, логин набираем номер телефона, вводим пароль, который был придуман при регистрации родителя, нажимаем войти

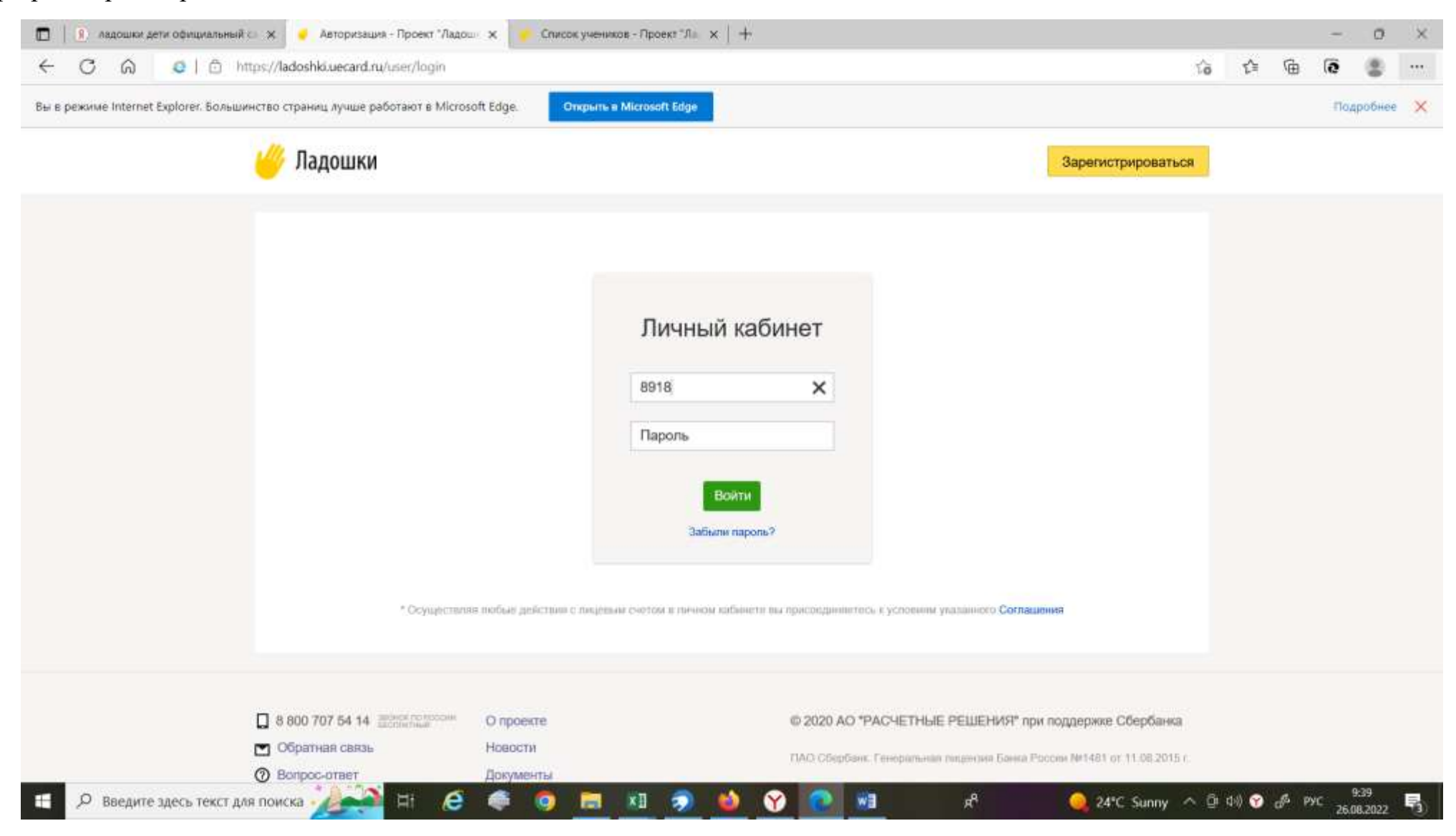

5. В личном кабинете родителя делаем привязку лицевого счета ребенка согласно памятке в которой указан лицевой счет ребенка и кодовое слово.

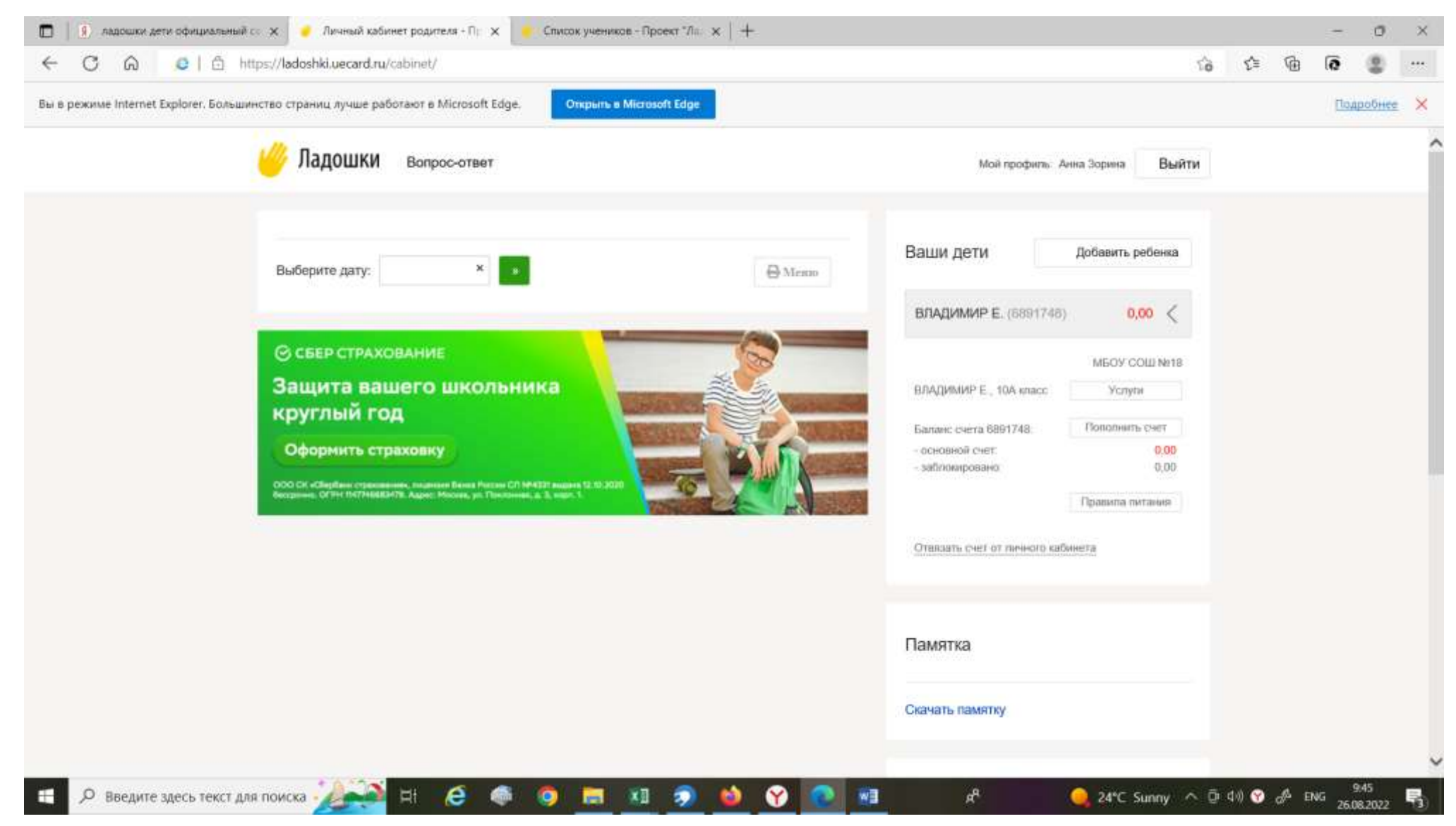